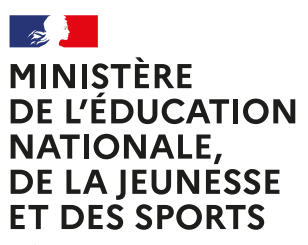

Liberté Égalité Fraternité

# PASS SPORT

Référencement préalable des associations sportives agréées non affiliées à des fédérations sportives Le dispositif Pass'Sport m'est ouvert si :

- Je suis une association agréée Sport ou Jeunesse et éducation populaire (JEP) non affiliée à une fédération sportive
- Je suis implanté en quartier prioritaire de la politique de la ville (QPV) ou dans un territoire labellisé « cités éducatives »
- Je propose une activité sportive pour la saison 2021-2022

Les associations agréées non affilées à une fédération sportive domiciliée en Quartier prioritaire de la politique de la Ville ou dans un territoire labélisé « Cités éducatives » doivent se déclarer volontaire en s'inscrivant sur Le Compte Asso.

Cette inscription permet de se familiariser avec cet outil qui servira dès le 1<sup>er</sup> septembre pour demander à l'État le remboursement des Pass'Sport.

# SOMMAIRE

| J'ai déjà un compte sur « Le compte Asso », je référence ma structure comme volontaire au dispositif Pass'Sport (3') |    |  |  |  |
|----------------------------------------------------------------------------------------------------|----|--|--|--|
| Je n'ai pas encore de compte sur « Le compte Asso »                                                                  | 5  |  |  |  |
| 1. Je crée mon compte personnel (3')                                                                                 | 5  |  |  |  |
| 2. Je crée l'espace pour ma structure (3')                                                                           | 6  |  |  |  |
| 3. Je référence ma structure comme volontaire au dispositif Pass'sport (3')                                          | 8  |  |  |  |
| Qu'est ce qui se passe ensuite ?                                                                                     | 11 |  |  |  |

# J'ai déjà un compte sur « Le compte Asso », je référence ma structure comme volontaire au dispositif Pass'Sport (3')

# 1. Je me connecte sur mon compte <u>https://lecompteasso.associations.gouv.fr/login</u> et je clique sur l'icône.

Autres caractéristiques

Consulter/modifier les informations administrative

# 2. Dans la rubrique « Identité / Autres caractéristiques », je renseigne les 4 champs suivants

| Régime de l'association                                                | Loi 1901          | v                                                       |
|------------------------------------------------------------------------|-------------------|---------------------------------------------------------|
| Domaine                                                                | Sport             | Je vérifie que le domaine<br>est « sport »              |
| Type de structure sportive                                             | dub               | v                                                       |
| Structure volontaire au dispositif Pass'sport 0                        | 2                 | Je coche la case « Structur<br>volontaire au dispositif |
| Activités proposées dans le cadre du<br>Pass'sport                     | Nage avec pairnes | Pass'Sport »                                            |
| Structure en capacité d'accueillir un jeune:                           |                   | proposées dans                                          |
| - en situation de handicap moteur ou sensoriel                         |                   | (menu déroulant ou saisi<br>des premières lettres)      |
| <ul> <li>- en situation de handicap psychique ou<br/>mental</li> </ul> | 0                 | Si je suis en capacité                                  |
| Champ d'action territorial                                             | Local             | d'accueillir des jeunes<br>en situation de handicap,    |
| Association assujettie aux impôts<br>commerciaux                       | 0                 | je coche la ou les case(s)<br>correspondantes           |
| Notes et commentaires                                                  |                   |                                                         |

# 3. Je pense à enregistrer en cliquant sur l'icône suivante

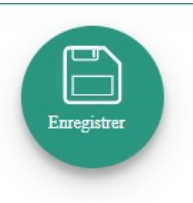

# 4. J'en profite pour vérifier que les données de ma structure sont à jour, en cliquant sur chaque menu (rubrique Identité)

#### - Sur la partie Affiliation

Pour les associations non affiliées à une fédération sportive, il faut sélectionner dans le champ :

#### Type = « Divers » - Nom de la fédération = « Autre »

Cette démarche permet de vérifier votre éligibilité au dispositif.

#### - Sur la partie Agréments administratifs

Pour les associations non affiliées à une fédération sportive agréée par le ministère chargé des Sports, **vous devez ajouter votre agrément ici** après avoir renseigné la partie « Affiliation » (voir ci-dessus).

| Agréments administratifs 0 agréments |   |    |        | nt déclaré   |                  |             |            |           |
|--------------------------------------|---|----|--------|--------------|------------------|-------------|------------|-----------|
| O Aucun agrément recensé.            |   |    |        |              |                  |             |            |           |
| Туре                                 |   | n° | Niveau | Attribué par | Date attribution | Télécharger | Téléverser | Actions   |
|                                      | ~ |    | ×      |              | Date attribution |             |            | 0         |
|                                      |   |    |        |              |                  |             |            | $\otimes$ |
|                                      |   |    | Đ      |              |                  |             |            |           |
|                                      |   |    | Đ      |              |                  |             |            |           |

Cette démarche permet de vérifier votre éligibilité au dispositif.

#### - Sur la partie Moyens humains

Cette partie doit être absolument renseignée y compris à minima en mettant « 0 »

#### - Sur la partie Coordonnées bancaires

Le RIB doit être obligatoirement **au nom de l'association** et porter une adresse correspondant à celle du SIRET. Il ne peut pas être au nom du/de la président-e ou de la section.

Mon association est maintenant référencée dans le dispositif Pass'Sport et apparaîtra sur la cartographie mise en place sur la page dédiée par le ministère chargé des Sports : <u>sports.gouv.fr/pass-sport</u>

# Je n'ai pas encore de compte sur « Le compte Asso »

# 1. Je crée mon compte personnel (3')

Je suis les étapes suivantes :

- Je me connecte sur <u>https://lecompteasso.associations.gouv.fr/login</u> ou Le compte Asso (<u>associations.gouv.fr</u>)
- Je saisis mon adresse de messagerie personnelle et mon mot de passe
- Je clique sur « Créer un compte »

| Linur - Ageliur - Freeman<br>Refrestigue Prancuss           |                                                                                                    |                                                          | FAQ Assistance  |
|-------------------------------------------------------------|----------------------------------------------------------------------------------------------------|----------------------------------------------------------|-----------------|
|                                                             | CONNEXION                                                                                                    |                                                          |                 |
|                                                             | Adresse de messagerie<br>Mot de passe                                                                                                    |                                                          |                 |
|                                                             | Mer de passe oudrik 7<br>CONNEXION                                                                                                    |                                                          |                 |
|                                                             | CRÉER UN COMPTE                                                                                                    |                                                          |                 |
| A PROPOS<br>Prisentation du service<br>Données personnelles | OUVERTURE DES DONNEES<br>Data Asso<br>Data gouw.fr<br>Données ouvertes                                                                      | ASSISTANCE ET CONTACT<br>Assistance<br>Contact<br>FAQ    |                 |
|                                                             | Version: 1.14.0                                                                                                    |                                                          |                 |
| Directi                                                     | Vie-publique.fr - Legifrance.gouv.fr - Data.gouv.fr - Gouverner<br>on de la jeunesse, de l'éducation populaire et de la vie associative - M | nent.fr - France.fr<br>Ientions légales - Copyright 2017 | Besoin d'aide ? |
|                                                             |                                                                                                    |                                                          | Ó               |

- Je renseigne mes coordonnées personnelles
- Je clique sur « Créer ce compte »

| anger Françain |                                                                    |                                                                                                    |                                                   |           |
|----------------|--------------------------------------------------------------------|----------------------------------------------------------------------------------------------------|---------------------------------------------------|-----------|
|                |                                                                    | CREATION DE VOTRE COMP                                                                                                    | TE                                                |           |
|                | Un courriel contenant un lien<br>et cliquer sur le lien de validar | de validation de la création du compte vous sera envoyé à la boite de messagerie dé<br>don. Il est possible que le courriel ait été déplacé dans les messages indésirables. | clarée. Veuillez ouvrir votre boite de messagerie |           |
|                |                                                                    | ⊛ M O Mme                                                                                                    |                                                   |           |
|                |                                                                    | Nom                                                                                                    |                                                   |           |
|                |                                                                    | Prénom                                                                                                    |                                                   |           |
|                |                                                                    | Adresse de messagerie                                                                                                    |                                                   |           |
|                |                                                                    | Mot de passe                                                                                                    |                                                   |           |
|                |                                                                    | Confirmez le mot de passe                                                                                                    |                                                   |           |
|                |                                                                    | CRÉER CE COMPTE                                                                                                    |                                                   |           |
|                |                                                                    | RETOUR À LA PAGE DE CONNEXION                                                                                                    |                                                   | _         |
| 4 820200       |                                                                    |                                                                                                    |                                                   | Besoin de |
| APROPOS        |                                                                    | OUVERTURE DES DONINEES                                                                                                    | ASSISTANCE ET CONTACT                             |           |

- Je reçois le message ci-dessous sur ma messagerie personnelle et active mon compte

| LILICHI - FRANCASSE<br>REPUBLIQUE FRANCASSE                                            | SO                                                                                                    | Camille LE TESTEUR<br>Déconnexion                                                                                                    | FAQ A                 | Sistance      |  |  |  |  |
|----------------------------------------------------------------------------------------|----------------------------------------------------------------------------------------------------|----------------------------------------------------------------------------------------------------|-----------------------|---------------|--|--|--|--|
| Un courriel contenant un lien de validation de la création du comp<br>(<br>Une fois ve | te a été envoyé à la boite de messagerie déclarée ( test@spo<br>(Il est possible que le courriel ait été déplacé dans les me<br>otre adresse de messagerie validée, vous aurez accès aux<br>Cliquez ici pour recevoir un nouvel e-mail de v | orts.gouv.fr ). Veuillez ouvrir votre boite de messagerie et d<br>essages indésirables.)<br>« données de votre association.<br>validation. | diquer sur le lien de | e validation. |  |  |  |  |
| A PROPOS                                                                               | OUVERTURE DES DONNEES                                                                                                    | ASSISTANCE ET CONTACT                                                                                                    |                       |               |  |  |  |  |
| Présentation du service<br>Données personnelles                                        | DataAsso<br>Data.gouv.fr<br>Données ouvertes                                                                                                    | Assistance<br>Contact<br>FAQ                                                                                                    |                       |               |  |  |  |  |
| Version: 1.13.2                                                                        |                                                                                                    |                                                                                                    |                       |               |  |  |  |  |
|                                                                                        | /ie-publique.fr - Legifrance.gouv.fr - Data.gouv.fr - Gouve                                                                                                    | rnement.fr - France.fr                                                                                                    |                       |               |  |  |  |  |
| Direction de la j                                                                      | jeunesse, de l'éducation populaire et de la vie associative                                                                                                    | e - Mentions légales - Copyright 2017                                                                                                    |                       |               |  |  |  |  |

# 2. Je crée l'espace pour ma structure (3')

- Je me connecte sur <u>https://lecompteasso.associations.gouv.fr/login</u> ou Le compte Asso (<u>associations.gouv.fr</u>) avec mon adresse de messagerie personnelle et mon mot de passe
- Je clique sur Connexion

| Librui - Egalita - Prancaise | compte Asso<br>lei de gestion d'association |                                                                           |                                     | FAQ | Assistance    |
|------------------------------|---------------------------------------------|---------------------------------------------------------------------------|-------------------------------------|-----|---------------|
|                              |                                             | CONNEXION                                                                 |                                     |     |               |
|                              |                                             | test.ds@sports.gouv.fi                                                    |                                     |     |               |
|                              |                                             | Mor de passe oublid ?                                                     |                                     |     |               |
|                              |                                             | CONNECTION                                                                |                                     |     |               |
|                              |                                             | CRÉER UN COMPTE                                                           |                                     |     |               |
| A PROPO<br>Présenta          | is<br>ition du service                      | OUVERTURE DES DONNEES<br>DataAsso                                         | ASSISTANCE ET CONTACT<br>Assistance |     |               |
| Données                      | personnelles                                | Data.gouv.fr<br>Données ouvertes                                          | Contact<br>FAQ                      |     |               |
|                              |                                             | Version: 1.14.0                                                           |                                     |     |               |
|                              | vi                                          | e-publique.fr - Legifrance.gouv.fr - Data.gouv.fr - Gouvernement.fr - Fra | ince.fr                             |     |               |
|                              | Direction de la je                          | unesse, de l'éducation populaire et de la vie associative - Mentions lég  | ales - Copyright 2017               | Be  | soin d'aide ? |
|                              |                                             |                                                                           |                                     |     | <b>?</b>      |

- J'ajoute mon association à mon compte en saisissant le numéro de SIREN ou SIRET

Si vous n'avez pas de numéro SIREN ou SIRET, vous devez :

- → Saisir votre numéro RNA (Vous trouverez le n° RNA sur le récépissé de création ou de dernière modification remis par le greffe des associations).
- → Cliquer sur « Demander l'attribution d'un n° Siret » et poursuivre la procédure

## - Je clique sur la loupe

| <b>a 1</b>                                                                    | Le Compte Asso                                                                                                    |                                                                                                    | Test Di                                                                                                    | ۵ 👰                                              | 0              |
|-------------------------------------------------------------------------------|----------------------------------------------------------------------------------------------------|----------------------------------------------------------------------------------------------------|----------------------------------------------------------------------------------------------------|--------------------------------------------------|----------------|
| Dares in case do in 17 M<br>an basis the docenters,<br>de vetre association ; | No ne correspond pas a une association recomme<br>decidential first effectual model prochamilians have have<br>an "retermediated its foculars" receptors," and the | te vetre association a tite menutercular par la greffe des associations dur-<br>te relation pour est alors effectuer une demande distribution de r° bit<br>en haut é destas                          | ert het 10 demens pours, it fand attenden is publication au poursat<br>Bielder, Simmensensation date de plus de 10 pours, worder tet                               | efficiel pour sprafer sol<br>Prose communiquer ( | and Rep.       |
|                                                                               | AJOUTER UNE                                                                                                    | ASSOCIATION OU UN ÉTAB                                                                                                    | BLISSEMENT À CE COMPT                                                                                                    | E                                                |                |
|                                                                               | Vielon structure est: 🛞 Jos association 🔘 D                                                                                                    | n aufre type de skructure (forslation, sphectodit territoriale, entreprise.)                                                                                                    | 66                                                                                                    |                                                  |                |
|                                                                               | famous les" des la r" (dEA di selle anno                                                                                                    | an                                                                                                    |                                                                                                    | 0                                                |                |
|                                                                               | A.PR0401                                                                                                    | OUVERTURE DES DOWNERS                                                                                                    | ADDITANCE IT CONTACT                                                                                                    |                                                  |                |
|                                                                               | Présentation du service<br>Données personnelles                                                                                                    | Barbakan<br>Barba geon It<br>Bennike auvertes                                                                                                    | Assistance<br>Contact<br>RAQ                                                                                                    |                                                  |                |
|                                                                               |                                                                                                    | Westine 1.14.0                                                                                                    |                                                                                                    |                                                  |                |
|                                                                               |                                                                                                    | We publique It - Legithance grow It - Sates grow It - Growers                                                                                                    | wmant fr - france fr                                                                                                    |                                                  |                |
|                                                                               | Bired                                                                                                    | ion de la jeunese, de l'Aducation papulaire et de la vie association                                                                                                    | Mantione liggeles - (appright 2017                                                                                                    |                                                  | soin closite ? |
| En pouriuleant entre s<br>Pode lise des Devele<br>sertieurs Lutiliter ner     | erigelier va 'e comple ens, met ecopie "Albai<br>cili270, met eens en kana robe hijde de je<br>senten i comple de 75 met 274, obe sprife pe                        | en de sonklers afte de vladher des skallstigars de vlades. Par allevar, dar<br>vakslant des doevdes perservelles as site des<br>vans asceptis la manetie Politique de protection des darentes perser | n le sattire de la mise en place da Nigdement Gimbral sur la<br>pour plus de dirette et de burngarment. S'emos<br>des et la mantere dont most adimens un dornières | 1000                                             |                |

- Je vérifie s'il s'agit de mon association
- Je clique « oui » et je valide

Attention si ce n'est pas votre association qui apparaît « contacter l'assistance » en indiquant votre RNA et SIRET pour faire le rapprochement ».

| AJOUTER UNE ASSOCIATION OF                                                                | U UN ÉTABLISSEMENT À CE        | COMPTE |
|-------------------------------------------------------------------------------------------|--------------------------------|--------|
| Votre sinvetare est : 🛞 Une association 🔘 Un autre type de sinvoture (fundation, collect) | ulté benéhorkale, enforgalise) |        |
| W942001006                                                                                |                                | 0      |
| Nº RNA W942001006                                                                         | N <sup>e</sup> SIREN           |        |
| SOCIETE<br>Adresse :                                                                      |                                |        |
| fouwer-vaus confirmer que le nºRNA et le nºSRDN effichés sont blen veux de votre associat | ton ?                          |        |
| Non                                                                                       |                                |        |

- Je renseigne ma fonction dans l'association

| Literal + Egalitel + Frestraits<br>Réfruit Lique Française | ipte Asso                    |                                          |                                              | Ds TEST<br>Déconnexion |     | Assistance |
|------------------------------------------------------------|------------------------------|------------------------------------------|----------------------------------------------|------------------------|-----|------------|
|                                                            | n* RNA : W942001006          | SOCIETE NAUTIQUE DU                      | PERREUX<br>Siret : 78575134800               | 018                    | T   |            |
| 00018                                                      |                              | Siège                                    | 7 QUALD'ARGONNE<br>94170 LE PERREUX-SUR-MARN | 1900-01-01<br>€        |     |            |
| SÉLECTIO                                                   | ONNER VOT                    | RE FONCTION                              | DANS CET ÉTA                                 | BLISSEMI               | ENT |            |
|                                                            | Madame Ds TEST, veuillez déd | larer votre fonction au sein de la struc | ture SOCIETE NAUTIQUE DU PERREU              | X :                    |     |            |
|                                                            | Administratrice              |                                          |                                              | · •                    |     |            |
|                                                            |                              |                                          |                                              |                        |     |            |

- Je coche le certificat sur l'honneur
- Je valide

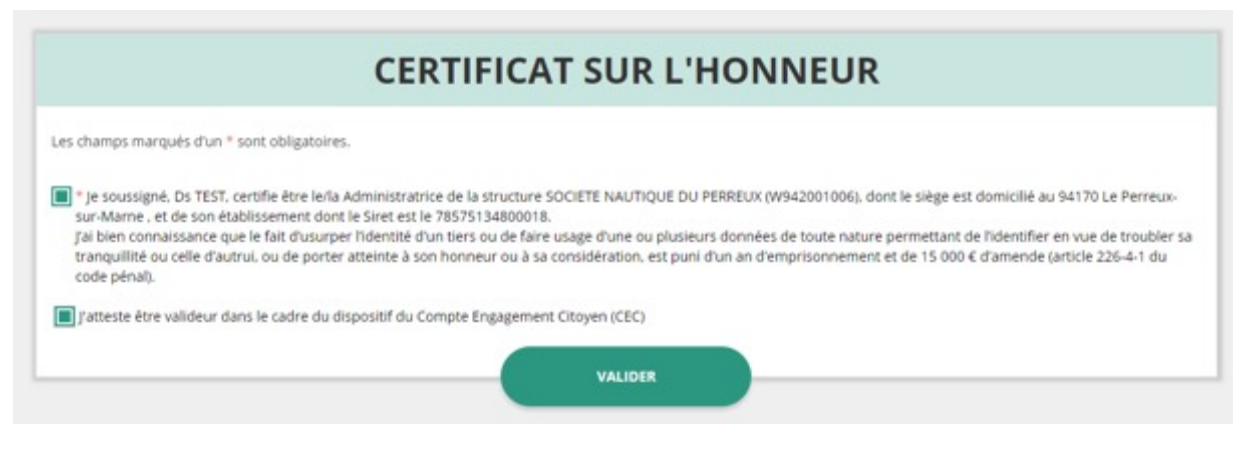

# 3. Je référence ma structure comme volontaire au dispositif Pass'sport (3')

3.1 Je me connecte sur mon compte <u>https://lecompteasso.associations.gouv.fr/login</u> et je **clique** sur l'icône.

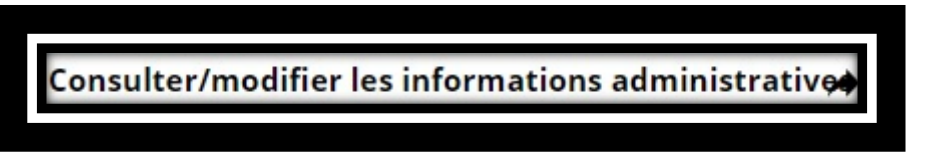

- 3.2 Je vérifie que les données de ma structure sont à jour, en cliquant sur chaque menu (rubrique Identité).
- 3.3 Dans la rubrique « Identité / Autres caractéristiques », je renseigne les 3 champs suivants
- Je clique sur Structure volontaire au Pass'Sport.
- Je saisis les activités que je propose (menu déroulant ou saisi des premières lettres).

- Si je suis en capacité d'accueillir des jeunes en situation de handicap, je coche la ou les case(s) correspondantes.

#### Autres caractéristiques

| Régime de l'association                                              | Loi 1901                                | v |
|----------------------------------------------------------------------|-----------------------------------------|---|
| Domaine                                                              | Sport                                   | ÷ |
| Type de structure sportive                                           | dub                                     | ~ |
| Structure volontaire au dispositif Pass'sport 0                      | 5                                       |   |
| Activités proposées dans le cadre du<br>Pass'sport                   | Sélectionner une ou plusieurs activités | · |
| Structure en capacité d'accueillir un jeune:                         |                                         |   |
| - en situation de handicap moteur ou sensoriel                       | 0                                       |   |
| <ul> <li>en situation de handicap psychique ou<br/>mental</li> </ul> |                                         |   |
| Champ d'action territorial                                           | Local                                   | ÷ |
| Association assujettie aux impôts<br>commerciaux                     |                                         |   |
| Notes et commentaires                                                |                                         |   |
|                                                                      |                                         |   |

3.4 Je pense à enregistrer en cliquant sur l'icône suivante

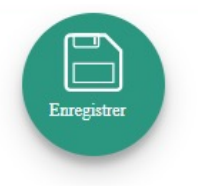

3.5 Je pense à vérifier les autres champs et notamment :

#### - Sur la partie Affiliations et adhérents personnes morales

Pour les associations non affiliées à une fédération sportive, il faut sélectionner dans le champ :

## Type = « Divers » - Nom de la fédération = « Autre »

Cette démarche permet de vérifier votre éligibilité au dispositif.

#### - Sur la partie Personne physique

Le représentant légal doit être bien identifié car c'est lui qui engage l'association dans les démarches.

#### - Sur la partie Agréments administratifs

Pour les associations non affiliées à une fédération sportive agréée par le ministère chargé des Sports, **vous devez ajouter votre agrément ici** mais il faut au préalable renseigner la partie « Affiliation » (voir ci-dessus). Le dispositif est ouvert aux associations qui ont l'agrément sport ou l'agrément jeunesse éducation populaire (IEP) et qui permettent une pratique sportive à l'année au sein de la structure.

| Agréments administr | atifs |    |        |              |                  |             | 0 agréme   | nt déclar |
|---------------------|-------|----|--------|--------------|------------------|-------------|------------|-----------|
| Туре                |       | n° | Niveau | Attribué par | Date attribution | Télécharger | Téléverser | Actions   |
|                     | *     |    | •      |              | Date attribution |             |            | 0         |
|                     |       |    | •      |              |                  |             |            | •         |

Cette démarche permet de vérifier votre éligibilité au dispositif.

- Sur la partie Moyens humains

Cette partie doit être absolument renseignée y compris à minima en mettant « 0 »

- Sur la partie Coordonnées bancaires

Le RIB doit être obligatoirement **au nom de l'association** et porter une adresse correspondant à celle du SIRET. Il ne peut pas au nom du/de la président-e ou de la section.

Mon association est maintenant référencée dans le dispositif Pass'Sport et apparaîtra sur la cartographie mise en place sur la page dédiée par le ministère chargé des Sports : <u>sports.gouv.fr/pass-sport</u>

# Qu'est ce qui se passe ensuite ?

Vous êtes dorénavant **référencés** comme partenaire du dispositif Pass'Sport. Votre association sera mentionné comme partenaire sur la page dédiée Pass'Sport du site du ministère chargé des Sports (<u>sports.gouv.fr</u>) et connue des familles bénéficiaires du dispositif Pass'Sport.

En septembre, muni d'un **courrier nominatif** du ministère chargé des Sports, **un jeune pourra se présenter** dans votre association pour s'y inscrire.

Après avoir vérifié son identité (CNI ou livret de famille), vous pourrez alors **déduire** 50 € de ses frais d'inscription et **demander le remboursement** de ce Pass'Sport en utilisant de nouveau LCA. **Une notice vous sera adressé d'ici la fin août pour vous expliquer la procédure**.

En fonction de l'organisation mise en place dans votre région vous serez remboursé soit directement par la DRAJES soit par un tiers payeur. La DRAJES vous en informera.

Vous devez impérativement conserver une copie du courrier nominatif du ministère chargé des Sports pour obtenir le remboursement du Pass'Sport.